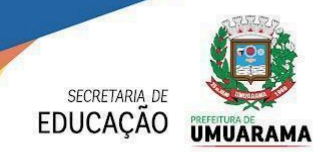

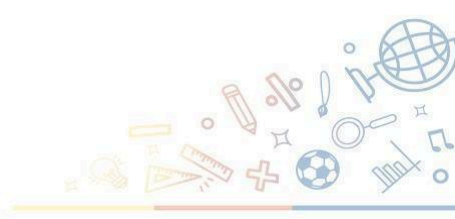

## Orientação Administrativa nº. 001/2025 - Departamento de Documentação Escolar

Orienta as Unidades Escolares da Rede Municipal de Ensino, vinculadas ao Sistema Estadual de Registro Escolar – SERE: Escola WEB quanto aos procedimentos para abertura do período letivo 2025, conforme Orientação nº 06/2024 – SEED/DPGE/DGDE.

A Secretaria Municipal de Educação de Umuarama, no uso das atribuições que lhe são conferidas, considerando a abertura do período letivo de 2025-1, orienta:

## 1. Das disposições gerais

- 1.1 A execução dos procedimentos citados nesta Orientação está diretamente condicionada ao pleno cumprimento, por parte da Instituição de Ensino, das ações e processos estabelecidos na Orientação n.º 05/2024 SEED/DPGE/DGDE que trata do fechamento do período letivo 2024;
- 1.2 Os procedimentos previstos nesta orientação são obrigatórios para consolidação das bases de dados utilizadas para a distribuição de aulas, porte escolar, Livro de Registro de Classe Online
   LRCO, LRCOM e LRCOP, Censo Escolar da Educação Básica, distribuição de recursos financeiros, merenda escolar e transporte escolar;
- 1.3 Considerando o início de ano letivo de 2025, o presente documento vem orientar as Unidades Escolares sobre os procedimentos para abertura do período letivo, inclusão de turmas e efetivação das matrículas no Sistema Estadual de Registro Escolar – Escola Web.

## 2. Abertura do Período Letivo 2025

- 2.1 Acessar: Menu/Planejamento Escolar/Período Letivo/ Abrir.
- 2.2 Clicar no botão "Abrir novo período letivo"
- 2.3 Selecionar no campo Calendário: "Calendário Escolar 2025"
- 2.4 Clicar no botão "incluir"

Obs.: As Instituições de Ensino municipais devem abrir o período de 2025 até a data de início do

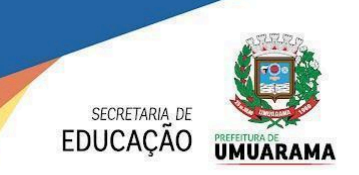

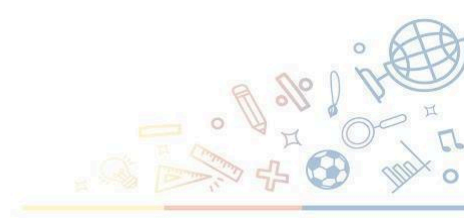

ano letivo, conforme a organização do calendário escolar.

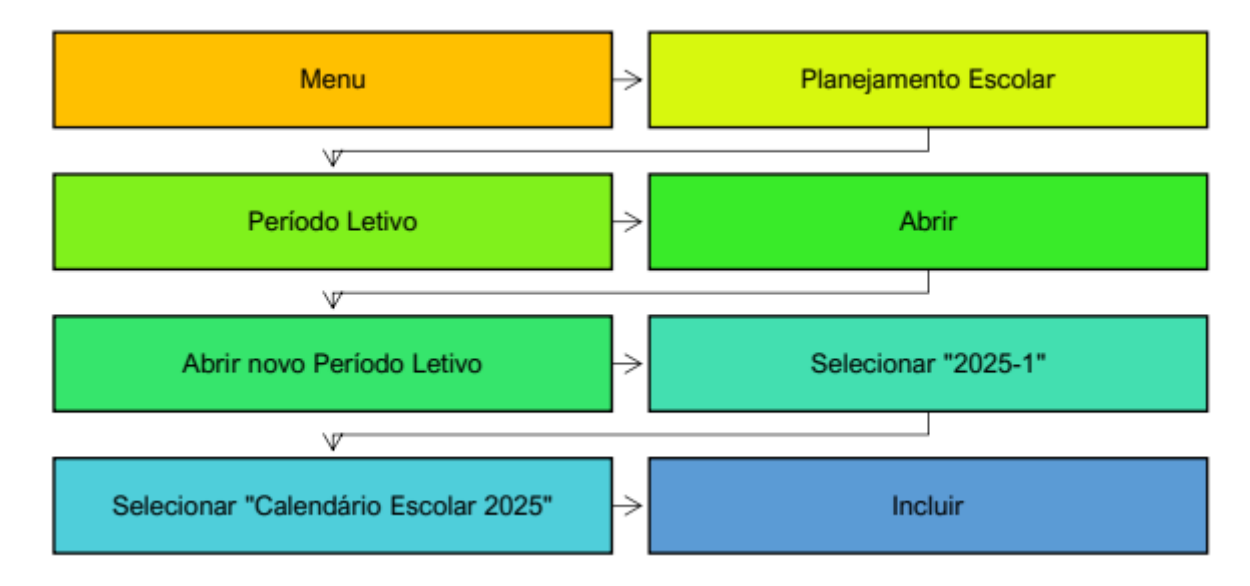

Veja o passo a passo das funcionalidades:

O sistema emitirá a mensagem "Período Letivo incluído com sucesso!". A mensagem indicará que a Abertura do Período Letivo 2025 – 1 foi realizada.

Obs.: Todas as ações relacionadas ao período letivo 2025-1 só podem ser realizadas no período letivo de 2025-1, sendo assim, reforça-se a orientação de que se confira no canto superior direito da tela de acesso às funções do Sistema SERE se o período informado é o período letivo desejado. Caso não seja: <u>Menu/Trocar Período Letivo/Selecionar "2025 – 1º Semestre"/ Clicar em "Trocar Período Letivo".</u>

# 3. Da geração do planejamento do período letivo 2025-1

- 3.1 A função "Gerar Planejamento" disponibiliza as turmas para inclusão na plataforma conforme as especificidades de cada unidade escolar;
- 3.2 Acessar a função: <u>Menu/ Planejamento Escolar/ Planejamento Período/ Gerar</u> <u>Planejamento.</u>
- 3.3 Clicar no botão "Gerar Planejamento"

Veja o passo a passo das funcionalidades:

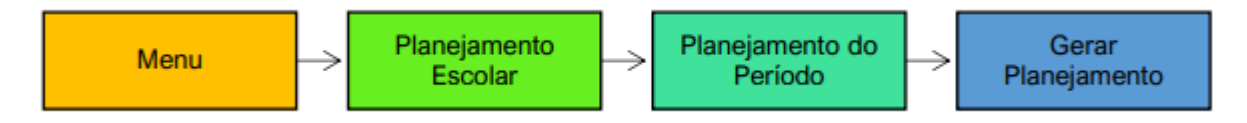

O sistema emitirá a mensagem "Geração do Planejamento do período letivo realizado com

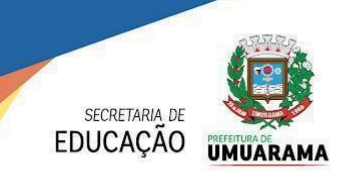

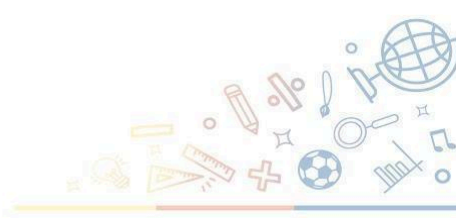

sucesso". Ao realizar o planejamento escolar o Sistema copiará as turmas do ano anterior disponibilizando-as para inclusão na plataforma de turmas.

# 4. Procedimentos para registro de alteração dos dados da escola

- 4.1 Acessar: Menu/Estrutura e Funcionamento/Estabelecimento de Ensino/ Alterar dados da escola.
- 4.2 Preencher conforme calendário escolar aprovado para o período letivo de 2025, as datas de início e término de cada período.
- 4.3 Clicar no botão "Atualizar

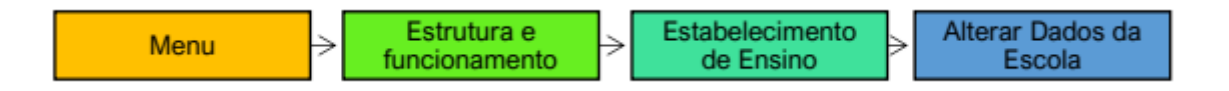

Obs.: O sistema emitirá a mensagem "Atualização dos dados do Estabelecimento do Ensino realizada com sucesso!".

4.4 O registro do Transporte Escolar Público, para a Instituição de Ensino, deverá ser realizado simultaneamente.

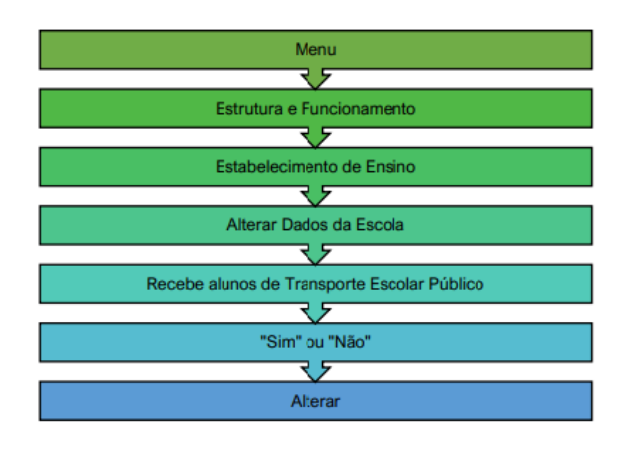

# 5. Inclusão de turmas

5.1 Acessar no menu do SERE, a função Planejamento Escolar – Turma – Incluir;

Será apresentada uma tela com os cursos planejados. Clicar no curso desejado, em seguida, será apresentada a tela da turma: Complete de acordo com a realidade de cada turma.

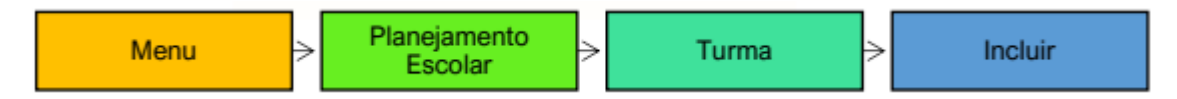

A tela a seguir será apresentada:

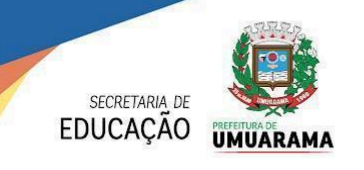

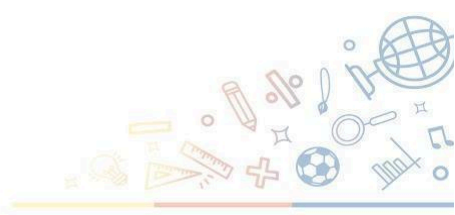

| Curso: ENSINO FUN                                                                            | ID.1/5 ANO-CICLO Seriação: 1º Ano do 1º Ciclo Turno: T | arde |  |  |  |
|----------------------------------------------------------------------------------------------|--------------------------------------------------------|------|--|--|--|
| Nome:                                                                                        | *Turma:                                                |      |  |  |  |
| *Data Início:                                                                                | *Data Fim:                                             |      |  |  |  |
| *Horário Início:                                                                             | *Horário Fim:                                          |      |  |  |  |
| 🗌 Domingo 🧭 Segunda-Feira 🦉 Terca-Feira 🧭 Quarta-Feira 🦉 Quinta-Feira 🦉 Sexta-Feira 🔲 Sábado |                                                        |      |  |  |  |

Obs.: Obrigatoriamente a data inicial e final das turmas devem compreender o período de vigência do calendário escolar aprovado pela SEED/PR.

Lembrando que o "NOME" da turma forma-se por: **Ex:** 402516B 4025 = é o nome do curso (4025 - Ensino Fundamental 1/5 ANO-CICLO), (2001 – Ensino PRÉ-ESCOLAR – INFANTIL 4 e 5), (6415 – Sala de Recurso MULTIFUNC. SÉRIES I), (2100 – Ensino PRÉ-ESCOLAR – CRECHE) 1 = é a série (0 – Educação Infantil e Sala de Recursos), (1 – 1º Ano), (2 – 2º Ano)..... 6 = é o turno (1 – Manhã), (3 – Tarde), (6 – Integral) B = É a letra da turma, deve-se repetir a mesma letra no campo turma.

5.2 A escola deverá incluir as turmas que foram disponibilizadas na função "planejamento escolar" e, caso falte alguma, diante de ampliação de turmas, solicitar a autorização por meio da Função <u>Planejamento Escolar/ Planejamento Período/ Criar Solicitação</u>.

Veja o passo a passo das funcionalidades:

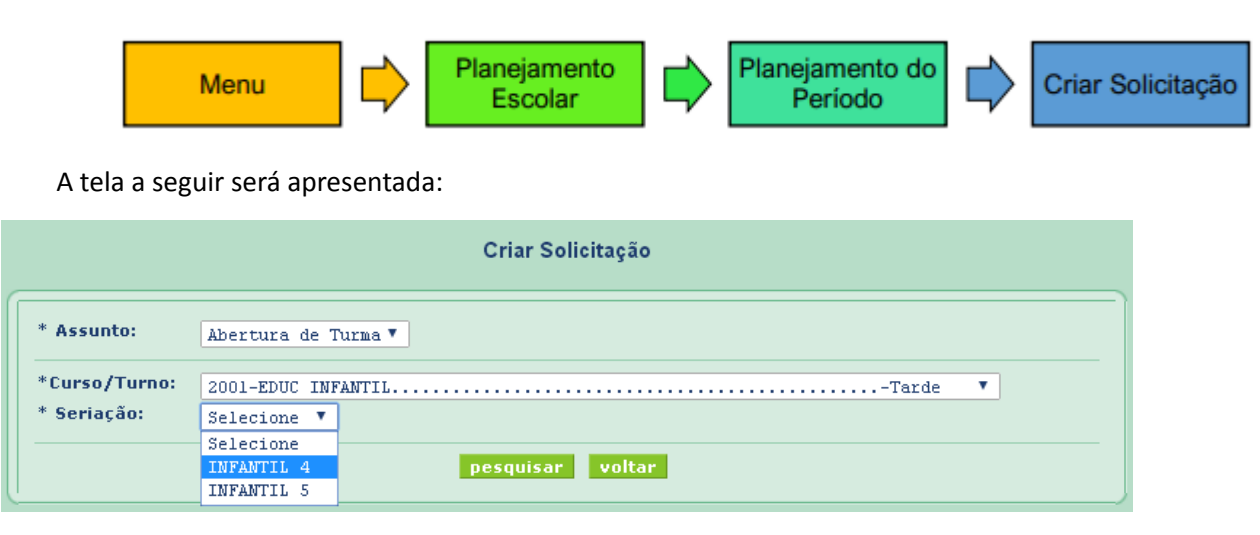

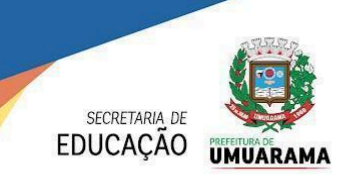

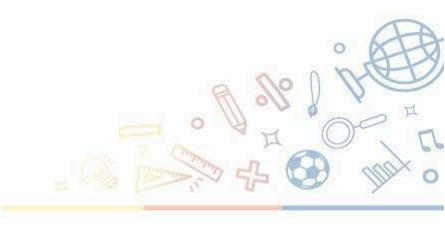

No campo "Qtde de Turmas solicitadas": Digite o número de turmas necessárias. No campo: "Qtde de Alunos solicitados": Digite 99. No campo "Justificativa": Digite, "Devido abertura de demanda".

|                                                        | Criar Solicitação           |  |  |  |  |
|--------------------------------------------------------|-----------------------------|--|--|--|--|
| Município:                                             | UMUARAMA                    |  |  |  |  |
| Estabelecimento:                                       | JARDIM BIRIGUI, E M-EI EF   |  |  |  |  |
| Curso:                                                 | 2001-EDUC INFANTIL          |  |  |  |  |
| Turno:                                                 | Tarde                       |  |  |  |  |
| Seriação:                                              | INFANTIL 4                  |  |  |  |  |
| Período Letivo:                                        | 2018 - 1o.Semestre          |  |  |  |  |
| Assunto:                                               | Abertura de Turma           |  |  |  |  |
| Planejamento Per                                       | fodo Letivo atual           |  |  |  |  |
| Qtde Turmas Autorizadas: 2 Qtde Alunos Autorizados: 99 |                             |  |  |  |  |
| Nova Solicitação                                       |                             |  |  |  |  |
| Qtde Turmas Solicitadas: 1 Qtde Alunos Solicitados: 99 |                             |  |  |  |  |
| Justificativa:                                         | DEVIDO ABERTURA DE DEMANDA. |  |  |  |  |
|                                                        | criar solicitacao voltar    |  |  |  |  |

5.3 A autorização das turmas, deverá ser consultada em <u>Menu/ Planejamento Escolar/</u> <u>Planejamento Período/ Consultar solicitação</u> e logo após sua autorização, deverá ser incluída, conforme item 5.1.

| Estrutura e Funcionamento      |                                         |                              |                        |           |     |  |
|--------------------------------|-----------------------------------------|------------------------------|------------------------|-----------|-----|--|
| Planejamento Escolar           | Período Letivo                          |                              |                        | Gerar Pla |     |  |
| Aluno                          | Cria                                    | Criar Planejamento de Turmas |                        |           |     |  |
| Matricula                      | Planejamento Período                    |                              | Consultar Planejamento |           |     |  |
| Avaliação                      | Sala de Aula                            |                              | Gerar Planejamento     |           |     |  |
| Boletim OnLine                 | Turma                                   |                              | Criar Solicitação      |           |     |  |
| Fechamento                     | Plataforma de Turma - Detalhe           |                              | Consultar Solicitação  |           |     |  |
| Consulta Padrão                |                                         |                              |                        |           | ND. |  |
| Consulta Aluno na Base Central |                                         |                              | ATTVIDADE COMP         | 5D        |     |  |
| Relatórios                     |                                         |                              | EDUC INFANTU           | LEMENTA   | AK  |  |
| Notícias                       |                                         |                              | EDUC INFANTIL          |           |     |  |
| Trocar Periodo Letivo          |                                         |                              | EDUC INFANTIL          |           |     |  |
| Trocar de Estabelecimento      | EDUC INFANTIL<br>ENSINO FUND.1/5 ANO-CI |                              |                        |           |     |  |
| Apoio                          |                                         |                              | CLO                    |           |     |  |
| Censo Escolar                  |                                         |                              |                        |           |     |  |
| Transferência                  | ENSINO FUND.1/5 ANO-CI                  |                              | CLO                    |           |     |  |

**Atenção:** Caso a turma não seja autorizada, entre em contato com o departamento de Documentação Escolar da SME.

# 6. Da identificação das salas de aula/espaço físico

6.1 Acessar a função: Menu/ Planejamento Escolar/ Sala de Aula/ Alterar/Excluir e conferir se não existem alterações a fazer na organização dos espaços físicos (salas de aula) e caso haja, renomeie a turma no item "Descrição";

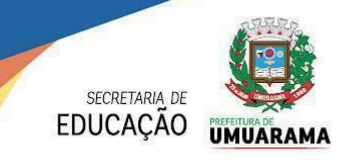

| Salas de A   | Aula     |                            |  |
|--------------|----------|----------------------------|--|
|              |          |                            |  |
| Тіро         | Área(m²) | Quantidade Máxima de Aluno |  |
| Sala de aula | 40.50    | 33                         |  |
| Sala de aula | 40.50    | 33                         |  |
| Sala de aula | 40.50    | 33                         |  |
| Sala de aula | 52.50    | 43                         |  |
| Sala de aula | 52.50    | 43                         |  |
| Sala de aula | 33.00    | 27                         |  |
|              |          |                            |  |

| Sala 08 | 5º ano A / 5º ano B         | Sala de aula        | 52.50 | 43 |  |
|---------|-----------------------------|---------------------|-------|----|--|
| Sala 01 | Infantil 4 A / Infantil 4 B | <u>Sala de aula</u> | 33.00 | 27 |  |
| Sala 02 | Infantil 5 A                | <u>Sala de aula</u> | 33.00 | 27 |  |
| Sala 03 | Infantil 5 B / Infantil 5 C | <u>Sala de aula</u> | 33.00 | 27 |  |
| Sala 12 | Jardim D                    | <u>Sala de aula</u> | 22.50 | 18 |  |
| Sala 09 | Maternal I A                | <u>Sala de aula</u> | 24.00 | 20 |  |
| Sala 10 | Maternal II B               | <u>Sala de aula</u> | 18.00 | 15 |  |
| Sala 11 | Maternal II C               | <u>Sala de aula</u> | 18.00 | 15 |  |
| Sala 13 | Sala AEE / A, B e C         | <u>Sala de aula</u> | 18.00 | 15 |  |
| voltar  |                             |                     |       |    |  |

# 7. Da caracterização das turmas abertas

Sala 04

Sala 05

Sala 06

Sala 07

1º ano A / 1º ano B

2º ano A / 2º ano B

3º ano A / 3º ano B

4º ano A / 4º ano B

É obrigatório o preenchimento de todos os campos editáveis da caracterização da turma, o não preenchimento e/ou incorreto, poderá acarretar situações divergentes nos Sistemas de B.I da SEED/PR.

7.1 Após todas as turmas estarem criadas no Sistema SERE WEB, cada uma delas, deverá ser acessada e formatada com as informações pertinentes a cada turma/curso;

# 7.2 Acessar a função: Menu/ Planejamento Escolar/ Turma/ Alterar/Excluir.

Veja o passo a passo das funcionalidades:

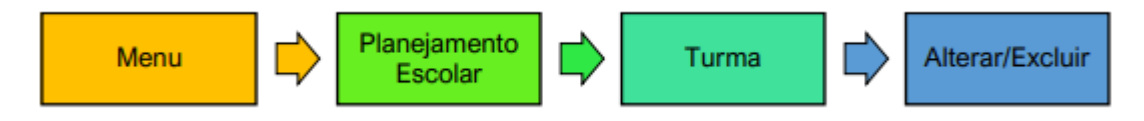

Na alteração das turmas no SERE, os campos da caracterização da turma devem ser preenchidos integralmente.

7.3 O sistema emitirá a mensagem "Atualização realizada com sucesso".

## 8. Do cadastro do estudante

- 8.1 É expresso no Art. 4º da Resolução n.º 3.852/2022 GS/SEED que o processo de atualização cadastral dos estudantes é uma ação obrigatória e contínua, também prevista no cronograma do SERE nos momentos referenciais.
- Obs.: Todos os dados registrados no cadastro do estudante devem refletir os dados dos seus documentos oficiais.

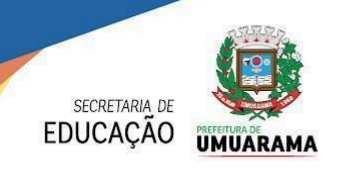

- 8.2 Na Instituição de Ensino onde mais estudantes estão vinculados ao mesmo responsável legal, os dados informados precisam ser idênticos em todos os cadastros, fundamentalmente o CPF, número do celular e o nome do responsável.
- 8.2.1 A relação dos estudantes pré-identificados como pertencentes ao mesmo núcleo familiar pode ser emitida pela funcionalidade:

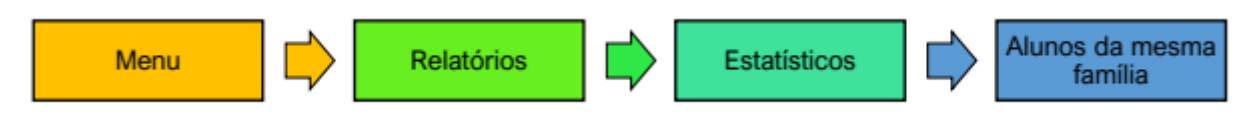

- 8.3 Todos os estudantes da Rede Pública Estadual deverão ter arquivado na PIVE (Pasta Individual Virtual do Estudante) os documentos pessoais obrigatórios.
- 8.4 Ao longo de todo o período letivo, as Unidades Educacionais poderão receber estudantes oriundos de Instituições pertencentes à rede particular, federal ou de outros estados, o que a priori, poderá instigar a equipe da secretaria escolar a criar um Código Geral de Matrícula CGM para o estudante em questão. Contudo, **obrigatoriamente** será necessário a realização da consulta à Base ABC e SERE para certificação da inexistência de qualquer registro na base de dados e assim evitar a duplicidade de cadastros.

Veja o passo a passo das funcionalidades:

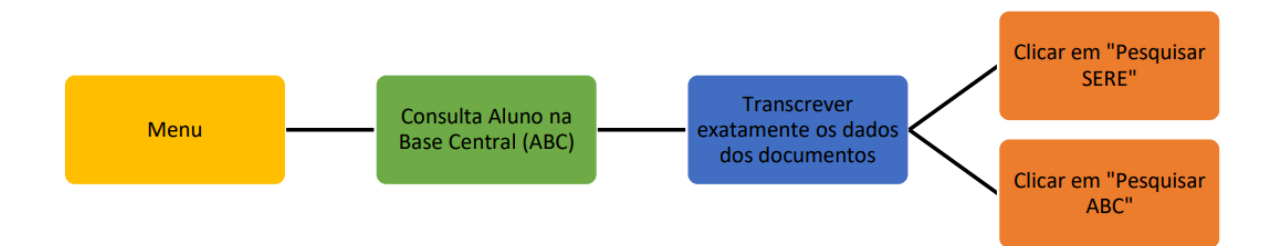

- Se localizado um registro com dados idênticos aos digitados, neste caso, o número do CGM deverá ser utilizado.
- Quando não localizar o estudante na Base ABC e/ou no SERE, incluir o cadastro, em Menu –

# <u>Aluno – Incluir.</u>

É obrigatório o preenchimento de todos os campos assinalados com o asterisco(\*) e a inclusão fiel

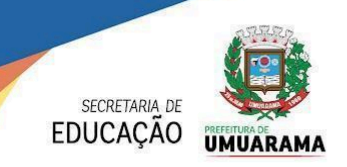

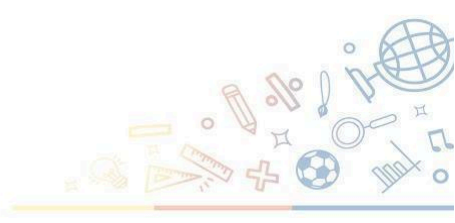

dos dados que constam nos documentos do estudante;

Para cadastros existentes, confirmar a veracidade dos dados do estudante, e, se necessário, proceder às adequações em: <u>Menu / Aluno / Alterar/excluir.</u>

## 9. Da inclusão de matrículas

9.1 A renovação de matrícula dos estudantes das turmas de educação infantil, 1º Ano e SRM, deverá ser realizada através da função: **Menu/ Matrículas/ Incluir/Nova.** (As turmas citadas neste item, não possuem a funcionalidade de renovação por turma, sendo necessário fazer a inclusão das matrículas, uma a uma).

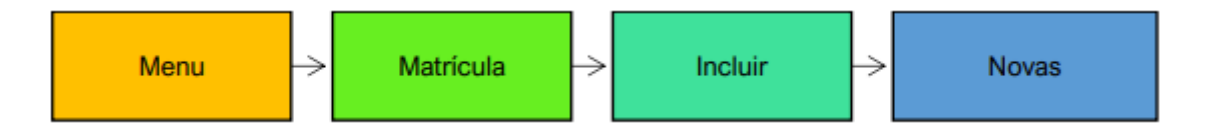

9.2 A renovação de matrícula dos estudantes das turmas de 2º a 5º Anos, será pela função: Menu/Matrícula/ Renovação

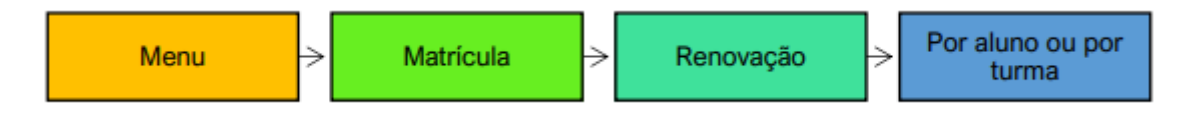

- 9.3 Após as matrículas serem renovadas, devem ser realizadas as atualizações no cadastro de cada estudante (endereço, telefones, transporte escolar, etc). Acessar Menu/ Aluno/ Alterar/Excluir.
- 9.4 Para lançar matrículas de estudantes novos, deverá ser utilizada a função Menu/ Matrículas/ Incluir/Nova. (No caso de matrículas novas é necessário fazer a consulta na base central, e dependendo do caso, a inclusão do cadastro a fim de gerar o CGM).
- OBS. Até o início do período letivo, caso o estudante matriculado mude de turma ou de escola, esta matrícula deverá ser excluída da turma e lançada novamente na turma atual.

<u>Importante</u>: Para todos os estudantes que forem matriculados no Sistema SERE se deve informar IMEDIATAMENTE após a matrícula a informação de utilização do transporte escolar.

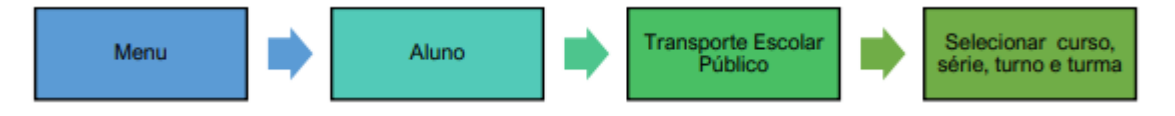

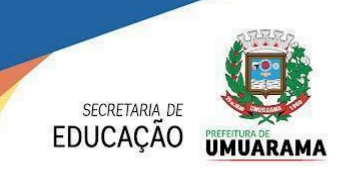

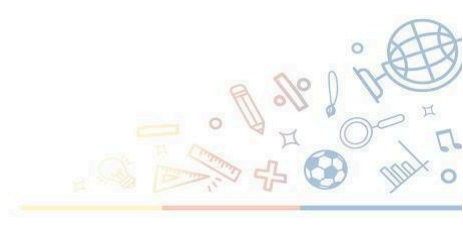

# 10. Da função "Numerar turma"

- 10.1 A função "numerar turmas" somente deverá ser utilizada, quando não houverem mais alterações a serem realizadas (organização de estudantes por turma ou definições de horários das turmas);
- 10.2 Ao numerar as turmas, os estudantes matriculados até então, são colocados na ordem alfabética rigorosa, são registrados com o seu número de chamada e gera-se o espelho oficial.
- 10.3 Acessar a função: Menu/ Planejamento Escolar/ Turma/Numerar
- 10.4 Selecionar turma por turma. Irá aparecer uma caixa de diálogo com a seguinte mensagem:"Deseja numerar a turma?". Selecione "Sim".
- 10.5 O sistema emitirá a mensagem "Turma numerada com sucesso".

# Importante: O Departamento de Documentação Escolar informará as Unidades Educacionais o momento de numerar as turmas. Por favor, aquardem.

## 11. Transferências

- 11.1. O processo de troca de Unidade Educacional no período que antecede ao início das atividades escolares deve ser realizado, pelo envio/entrega direta do histórico escolar à Unidade Educacional de destino.
- 11.2. O processo de transferência escolar só pode ocorrer <u>durante a vigência do período letivo</u> <u>para estudantes com matrículas ativas</u>, ou seja, o registro de transferência no SERE só poderá ser realizado no período com aulas, 10/02/2025 a 17/12/2025 de acordo com as datas início e fim do calendário escolar 2025.
- 11.2.1. Eventualmente, caso o responsável legal solicite a transferência de um estudante no período que antecede o início das atividades escolares e ele já tenha sido matriculado em uma turma da Unidade Educacional, orienta-se que após comprovada a existência de vaga na escola de destino, a escola de origem de 2024, exclua a sua matrícula no Sistema SERE. Esse procedimento minimizará a existência de estudantes transferidos nos registros de classe já nos primeiros dias de aula.

Obs.: Ressalta-se que esse procedimento é indicado para o período que antecede o início das aulas, e caso utilizado posteriormente implicará em alterações sistêmicas na ordem dos estudantes, consequentemente podendo acarretar registros de frequência equivocados.

11.3. Após o início letivo, o processo de Transferência entre Unidades Educacionais que utilizam

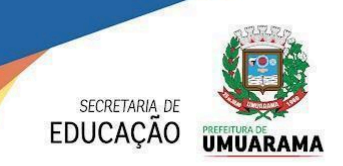

o Sistema SERE por padrão deverá ser pelo formato Online e compartilhamento de documentos digitais.

## 12. Da exclusão de matrículas

12.1 As Instituições de Ensino das Redes Municipais de Ensino poderão realizar exclusão das matrículas de suas turmas até 06/03/2025. Após, as movimentações permitidas serão: remanejamento, transferência ou exclusão por erro.

# Para excluir matrícula acesse: Menu/ Matrícula/ Alterar/Excluir

Atenção: Ressaltamos que não deverão ser matriculados no período letivo 2025, os estudantes que solicitarem transferência no período de transição 2024/2025. Quando o responsável legal solicitar a troca de Instituição de Ensino no período que antecede o primeiro dia letivo (até 10/02/2025) com aulas, a matrícula efetivada deverá ser excluída do SERE.

## 13. Das disposições finais

Os casos omissos a esta orientação deverão ser encaminhados, para análise, ao Departamento de Documentação Escolar da Secretaria Municipal de Educação.

| Atividade                                                                                                    | Período                                                                 | Responsável                          |
|----------------------------------------------------------------------------------------------------|-------------------------------------------------------------------------|--------------------------------------|
| <ul> <li>Abertura do Período Letivo 2025-1.</li> <li>Geração do Planejamento Escolar.</li> <li>Inclusão de turmas.</li> <li>Inclusão de matrículas no SERE.</li> </ul> | De 06/01/2025 até,<br>impreterivelmente, o início do<br>período letivo. | Instituições de Ensino<br>Municipais |
| <ul> <li>Utilização da funcionalidade "excluir"<br/>matrícula no Sistema SERE.</li> </ul>                                                                              | 06/03/2025                                                              | CELEPAR                              |
| - Bloqueio da funcionalidade "excluir"<br>matrícula e restrição da possibilidade<br>de exclusão à função "exclusão por<br>erro".                                       | 07/03/2025                                                              | CRE/SEED                             |
| - Utilização da Transferência (Online                                                                                                    | A partir do primeiro dia letivo                                         | Instituições de Ensino               |
| ou física)                                                                                                    | com aula até o último dia letivo                                        | Municipais                           |
| - Conferência do cadastro e                                                                                                    |                                                                         | Instituições de Ensino               |
| documentação dos estudantes                                                                                                    | 06/01/2025 a 07/03/2025                                                 | Municipais                           |

## CRONOGRAMA DE TRABALHO

Umuarama, 07 de janeiro de 2025 Secretaria Municipal de Educação